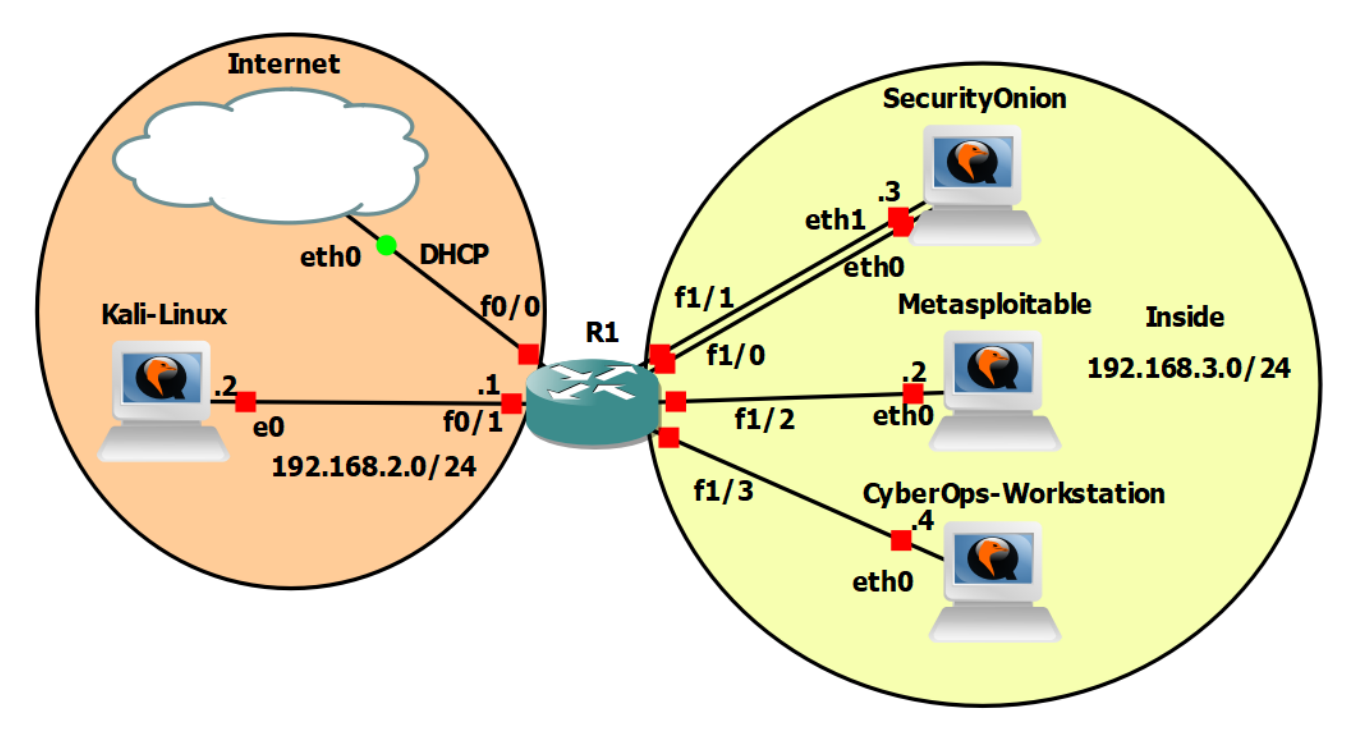

# RBI / Cvičenie 09 / Skenovanie zraniteľností

### Inštrukcie a scenár

V tomto cvičení budete pracovať s nástrojmi, ktoré slúžia na skenovanie zraniteľnosti. V prvej úlohe si predstavíme nástroj **owasp-zap**, ktorý slúži na zisťovanie webových zraniteľnosti. Tento nástroj použijeme na zraniteľnú webovú aplikáciu **Mutillidae.** Ako ďalší nástroj použijete webový skener **nikto.** Následne použijete nástroj **nmap** a skript **vuln**, ktorý slúži na skenovanie zraniteľnosti. Pomocou skriptu **vuln** zistíte zraniteľnosti na zariadení **Metasploit** a v ďalšom cvičení využijete zraniteľnosti, ktoré ste našli.

V druhej časti cvičenia budete v pozícií bezpečnostného analytika, kde vašou úlohou bude analyzovať skenovanie a s nimi spojené útoky vykonané v prvej časti, zistiť o útokoch a skenovaní informácie, a napokon výsledky vedieť vyhodnocovať. Pracovať budete na zariadení Security Onion a s jeho nástrojmi, **snort** a **zeek**, ktoré už s predošlých cvičení poznáte, ale aj s novými nástrojmi ako **sguil** a **kibana**. V samotnom závere sa pozriete na prevenciu niektorých zraniteľností zariadenia **Metasploitable**.

# Požiadavky

- Topológia v GNS3 alebo virtuálne zariadenia vo VirtualBox-e
- Úspešne vykonaný Security Onion Setup podľa dokumentu Security Onion Setup Navod.docx

### Používatelia

| Názov                | Meno     | Heslo    |
|----------------------|----------|----------|
| Kali Linux           | kali     | kali     |
| METASPLOITABLE       | msfadmin | msfadmin |
| SECURITY ONION       | analyst  | cyberops |
| CYBEROPS WORKSTATION | analyst  | cyberops |

## Časť 0: Duplikácia VM Security Onion a jej nastavenie

Spravte si vo vašej topológii duplikát zariadenia Security Onion, a zrealizujte preň nastavenia, ktoré máte uvedené v dokumente "Security Onion Setup – Navod.docx". V jednom čase budete vždy využívať iba jednu inštanciu Security Onion, buď tú s demo údajmi (tá ktorú ste mali doteraz), alebo tú ktorú využijete na monitoring reálnych dát, ale nebudú v nej žiadne demo údaje (tú, ktorú ste si práve pridali). Zapojte do topológie nový Security Onion.

# Časť 1: Skenovanie

Túto časť vykonávajte na zariadení Kali Linux. V tejto časti si vyskúšate prácu so skenovacími zariadeniami owasp-zap, nikto a použijete nmap so skriptom vuln. Skenovanie budete smerovať z Kali Linux na Metaspoitable. Pred tým, ako začnete skenovať s nástrojmi **nikto**, **nmap** a **owasp-zap**, spustite zariadenia Metasploitable a Security Onion. Na zariadení Security Onion, spustite nástroj **zeek** a **snort** na "portmirroring" rozhraní, rozhranie eth0, a taktiež spustite nástroj **sguil**. Ikona nástroja sguil sa nachádza na pracovnej ploche zariadenia Security Onion. Kliknite dva krát na danú ikonu a zadajte prihlasovacie meno a heslo, ktoré ste pri **Security Onion Setup**-e zvolili (username:priezvisko, password: cyberops) a kliknite na "Ok".

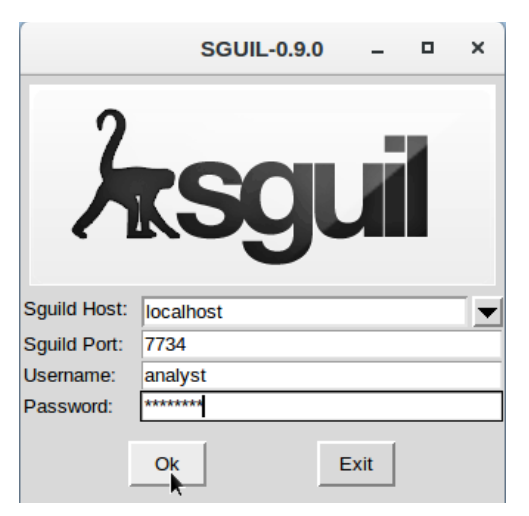

Následne vyberáte rozhrania pre monitorovanie, kde môžete vybrať obidva z dostupných rozhraní, ale hlavné je aby bolo vybrané **seconion-eth0**. Môžete teda zvoliť **Select All** a zapnúť sguil cez **Start SGUIL**.

| so                                                                              | GUIL-0.9.0                                                                                                    | -                    | ۰            | ×    |  |  |
|---------------------------------------------------------------------------------|----------------------------------------------------------------------------------------------------|----------------------|--------------|------|--|--|
| Sguil - A tcl/tk interface                                                      | e for network security m                                                                                                    | onitorin             | g            |      |  |  |
| Copyright (C) 2002-2013 Robe                                                    | rt (Bamm) Visscher <ba< th=""><th>ımm@s</th><th>sguil.n</th><th>iet&gt;</th></ba<>                                                                                                    | ımm@s                | sguil.n      | iet> |  |  |
| This program is distributed<br>GNU Public License.                              | I under the terms of ver<br>See LICENSE for furthe                                                                                                    | sion 3 d<br>r detail | of the<br>s. |      |  |  |
| This program is distribute<br>but WITHOUT ANY WARRAN<br>MERCHANTABILITY or FITN | This program is distributed in the hope that it will be useful,<br>but WITHOUT ANY WARRANTY; without even the implied warranty of<br>MERCHANTABILITY or FITNESS FOR A PARTICULAR PURPOSE. |                      |              |      |  |  |
| Select Ne                                                                       | twork(s) to Monitor                                                                                                    |                      |              |      |  |  |
| ✓ seconion-eth0                                                                 | seconion-osse                                                                                                    | с                    |              |      |  |  |
| unmonitored                                                                     | unmonitored                                                                                                    |                      |              |      |  |  |
|                                                                                 |                                                                                                    |                      |              |      |  |  |
| UnSelect All                                                                    |                                                                                                    | Exit                 |              |      |  |  |

V časti 3. budete analyzovať skenovacie útoky z pohľadu bezpečnostného analytika na jednotlivých nástrojoch, ktoré ste ešte pred skenovaním zapli.

Niektoré skeny v bodoch 1.-3. sú časovo náročnejšie, hlavne skenovanie pomocou skriptu **vuln** na **nmap-e**, a tiež skenovanie s nástrojom **owasp-zap**. Preto počas vykonávania týchto skenov, namiesto čakania na ich koniec, môžete prejsť na časť 2. a analyzovať priebežne ich detekciu na zariadení Security Onion.

<u>Upozornenie</u>: Ak pracujete vo VirtualBox-e, skenovanie v tejto časti vykonajte aj na IP adresu pre Security Onion, nie len pre Metasploitable. A to z toho dôvodu, aby ste mohli vykonávať časť 2., analýzu detekcie skenovania s nástrojmi Security Onion-u. Taktiež zariadenia **snort** a **zeek** spustite na rozhraní, ktoré používa Security Onion ako manažovacie, aby ste mohli analyzovať útoky a skenovania voči samotnému Security Onion-u.

#### 1. Inštalácia nástroja owasp-zap

Upozornenie: Bod **b.** je časovo náročný, a preto je potrebné aby ste ho vykonali, v prípade práce na vzdialenom školskom serveri, dopredu, pred cvičením (t.j. nerobili to viacerí naraz).

- a. Je potrebné aby ste si najskôr upravili zdrojový súbor pre nástroj apt, ktorý spravuje balíčky
  - Otvorte si zdrojový súbor ako root: \$ sudo nano /etc/apt/sources.list

Odkomentujte posledný riadok v súbore, tak aby bol váš stav súboru nasledovný:
 See https://www.kali.org/docs/general-use/kali-linux-sources-list-reposito> deb http://http.kali.org/kali kali-rolling main contrib non-free

# Additional line for source packages
deb-src http://http.kali.org/kali kali-rolling main contrib non-free

- b. Vykonajte update balíčkov systému: \$ sudo apt update
- c. Inštalujte owasp-zap: \$ sudo apt install zaproxy
- 2. Skenovanie webových zraniteľností pomocou nástroja owasp-zap

a. Spustime aplikáciu owasp-zap: Vľavo hore Applications -> 03 - Web Application Analysis > zap:

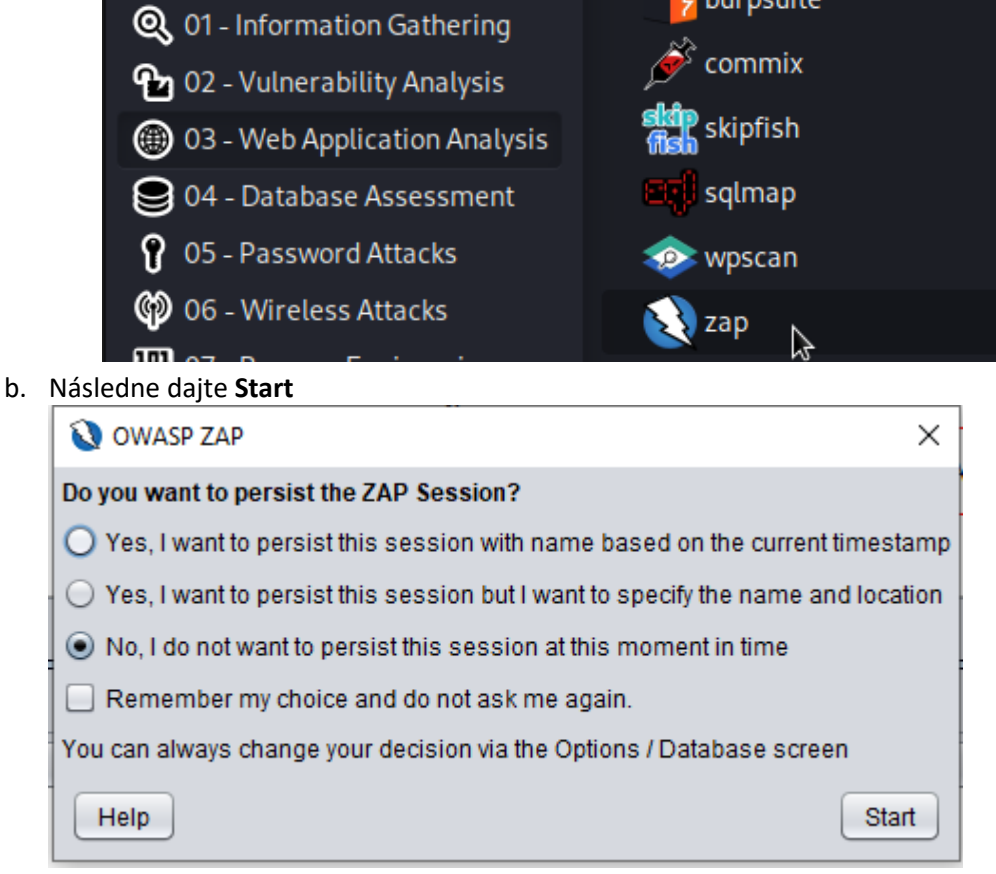

c. Kliknite na Automated Scan

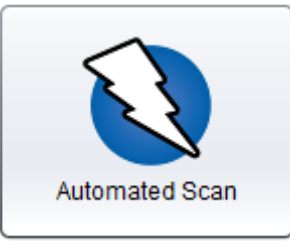

- d. Do URL adresy zadajte: <a href="http://192.168.3.2/mutillidae/">http://192.168.3.2/mutillidae/</a>
- e. Dajte Attack
- f. Skenovanie bude trvať dlhšie

g. Zatiaľ sa presuňte na ďalší nástroj po skončení skenovania si pozrite výsledky. Výsledky skenovania môžete vidieť, keď kliknete na tlačidlo **Alerts:** 

| 🛗 History 🔍 Search  Pearts 🖈 📄 Output 🛛 🕷 Spider 👌 Active Scan 🕂                                                                                                    |
|----------------------------------------------------------------------------------------------------|
|                                                                                                    |
| v 🚔 Alerts (35)                                                                                                    |
| > 🕫 Cross Site Scripting (DOM Based) (4)                                                                                                    |
| > 🎮 Cross Site Scripting (Persistent) (3)                                                                                                    |
| > 🕫 Cross Site Scripting (Reflected) (28)                                                                                                    |
| > 🕫 External Redirect                                                                                                    |
| > 🉉 Hash Disclosure - MD5 Crypt                                                                                                    |
| > 🎙 Path Traversal (11)                                                                                                    |
| > 🉉 Remote Code Execution - CVE-2012-1823 (3)                                                                                                    |
| > 🕫 Remote OS Command Injection (2)                                                                                                    |
| > 🉉 SQL Injection (4)                                                                                                    |
| > 🎮 SQL Injection - Hypersonic SQL - Time Based (6)                                                                                                    |
| > 🎮 SQL Injection - MySQL (8)                                                                                                    |
| » 🎮 SQL Injection - Oracle - Time Based (6)                                                                                                    |
| > 🎮 SQL Injection - PostgreSQL - Time Based (5)                                                                                                    |
| » 🎮 Source Code Disclosure - CVE-2012-1823 (3)                                                                                                    |
| > 🎮 Absence of Anti-CSRF Tokens (29)                                                                                                    |
| > 🎮 Application Error Disclosure (3)                                                                                                    |
| » P Content Security Policy (CSP) Header Not Set (90)                                                                                                    |
| > 🉉 Directory Browsing (6)                                                                                                    |
| > 🉉 Hidden File Found                                                                                                    |
| > 🉉 Missing Anti-clickjacking Header (51)                                                                                                    |
| > 🉉 Parameter Tampering (8)                                                                                                    |
| > 🉉 Vulnerable JS Library                                                                                                    |
| > 🉉 XSLT Injection (5)                                                                                                    |
| » 🕫 Cookie No HttpOnly Flag (19)                                                                                                    |
| > 🕫 Cookie without SameSite Attribute (19)                                                                                                    |
| > 🕫 Information Disclosure - Debug Error Messages (5)                                                                                                    |
| > 🂫 Private IP Disclosure (4)                                                                                                    |
| » 🉉 Server Leaks Information via "X-Powered-By" HTTP Response Header Field(s) (103)                                                                                                    |
| » 🉉 Server Leaks Version Information via "Server" HTTP Response Header Field (153)                                                                                                    |
| » 闷 X-Content-Type-Options Header Missing (93)                                                                                                    |
| > 🅫 Information Disclosure - Sensitive Information in URL (5)                                                                                                    |
| > 🉉 Information Disclosure - Suspicious Comments (56)                                                                                                    |
| Modern Web Application (65)                                                                                                    |
| n. Nasiedne si mozete kliknut na konkretnu najdenu zranitelnost:                                                                                                    |
| Eristory Spearch PARTS / Cutput @ Spider & Active Scan + Cross Site Scripting (Persistent) (B) Utp//102 168 3 2 im utilidadeder utp/202 assumed = 7405 users info also utputs in the utputs info also utputs info also utputs info              |
| Configure Medium     Configure Medium     Configure Medium     Configure     Configure     Conf |

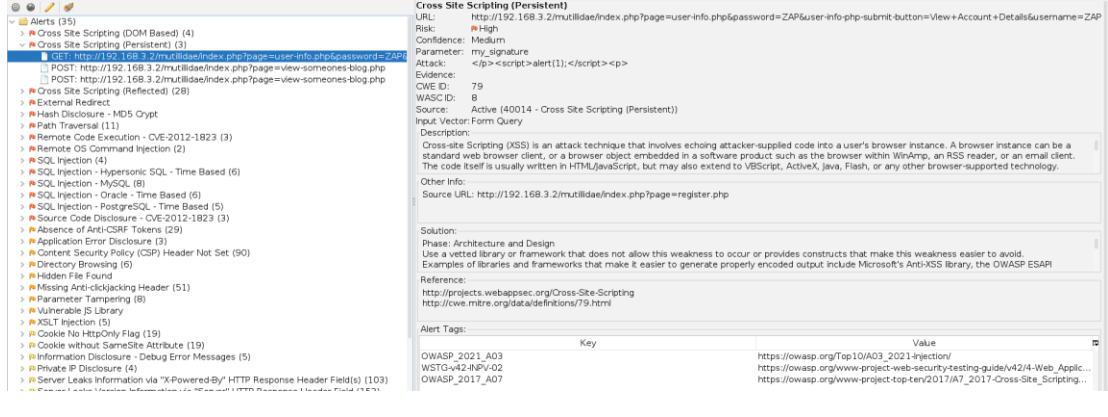

i. Výsledok skenovania si môžete uložiť ako report:

Report Tools Import Export Online Compare with Another Session... Generate Report ...

j. Vygenerujte si HTML Report

#### 3. Skenovanie zraniteľnosti pomocou nástroja nikto

- a. Otvorte terminál a zadajte príkaz: nikto -h
  - i. Pomocou tohto príkazu sa vám zobrazia prepínače, ktoré podporuje nástroj nikto
- b. Vytvorte si priečinok ScanningVulnerabilities do adresára /home/kali/Documents
- c. Choďte do priečinka /home/kali/Documents/ScanningVulnerabilities a spustite skenovanie nikto ako root s prepínačmi:
  - i. -h 192.168.3.2
  - ii. -output nikto\_scan.txt
- d. Výsledok skenovania sa vám uloží do súboru nikto\_scan.txt
- e. Otvorte si prehliadač na svojom počítači
  - i. Bohužiaľ stránka OVSBD.org bola zrušená. Zraniteľnosti, ktoré ste našli, si však môžete pozrieť na stránke:
    - https://cve.mitre.org/data/refs/refmap/source-OSVDB.html
  - ii. Taktiež pre viacej informácií o zraniteľnosti, môžete skopírovať jej referenčné OVSBD číslo a vyhľadať info na internete
- f. Následne použite nastroj **nikto** a spustite skenovanie na

stránku <u>http://192.168.3.2/mutillidae</u> a výsledok uložte do súboru
nikto scan mutillidae.txt

i. nikto -h http://192.168.3.2/mutillidae -output nikto scan mutillidae.txt

#### 4. Skenovanie zraniteľností pomocou nástroja nmap

- a. Otvorte si terminál a použite nástroj **nmap** ako **root** so skriptov vuln, ktorý slúži na zisťovanie zraniteľnosti a skenovanie si uložte do súboru. Použite jednotlivé argumenty:
  - i. 192.168.3.2
  - ii. --script=vuln
  - iii. -o meno\_suboru
- b. Vo výsledku si všimnite zraniteľnosť na porte 21:

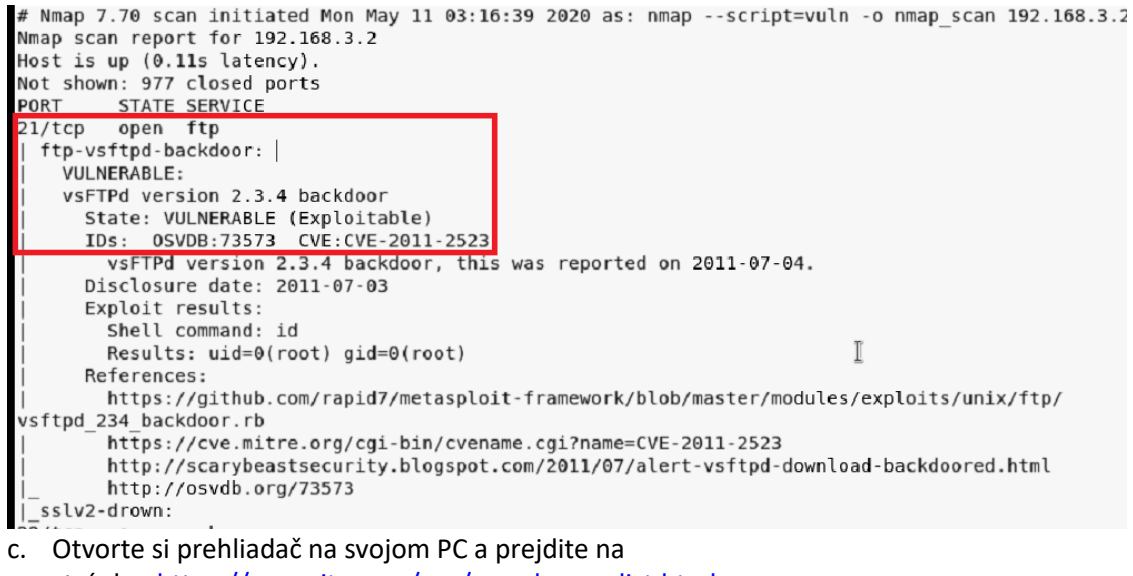

stránku: https://cve.mitre.org/cve/search\_cve\_list.html

- d. Vložte tam túto zraniteľnosť, ktorú ste našli na porte 21/tcp: CVE-2011-2523
- e. Na ďalšom cvičení túto zraniteľnosť využijete pomocou nástroja metasploit

## Časť 2: Detekcia skenovania a ich analýza na zariadení Security Onion

V tejto časti budete pracovať v roli bezpečnostného analytika, ktorého úlohou je, aby detegoval a zachytil neoprávnené útoky a skenovania. Budete pracovať s nástrojmi, ktoré dokážu zachytiť útoky a skenovania, a následne ich spracovať, vyhodnotiť. Nástroje, ktoré budete používať v tejto časti zahŕňajú: **zeek**, **snort**, **sguil** a **kibana**.

"Sguil (pronounced sgweel) is built by network security analysts for network security analysts. Sguil's main component is an intuitive GUI that provides access to realtime events, session data, and raw packet captures. Sguil facilitates the practice of Network Security Monitoring and event driven analysis. The Sguil client is written in tcl/tk and can be run on any operating system that supports tcl/tk (including Linux, \*BSD, Solaris, MacOS, and Win32)."

"Kibana is an open source browser based visualization tool mainly used to analyze large volume of logs in the form of line graph, bar graph, pie charts, heat maps, region maps, coordinate maps, gauge, goals, timelion etc. The visualization makes it easy to predict or to see the changes in trends of errors or other significant events of the input source."

Upozornenie: Ak pracujete vo VirtualBox-e, analyzujete skenovanie uskutočnené voči Security Onion-u, keďže nemáte nakonfigurovaný "port-mirroring".

#### 1. Sguil - Analýza

- a. Prezrite si hlásenia, ktoré vám sguil vygeneroval v rámci uskutočneného skenovania
  - i. Identifikujte hlásenia, ktoré sa týkajú skenovania z Kali Linux-u voči Metasploitable.
  - ii. Podľa čoho dokážete identifikovať dané hlásenia?
- b. Preskúmajte konkrétne hlásenie
  - V tomto bode si preskúmate konkrétne hlásenie vygenerované nástrojom sguil. Jedná sa o hlásenie vygenerované počas skenovania s nástrojom owas-zap. Hlásenie sa týka webového útoku XXE (xml external entity)

Upozornenie: Dané hlásenie bude vygenerované na základe skenovania nástrojom owas-zap, a teda je potrebné, aby tento skener bol zapnutý dostatočne dlho, najlepšie až do ukončenia jeho skenovania, aby bolo dané hlásenie vygenerované v sguil-e

| 192.168.2.2 | 58258 | 192.168.3.2 | 80   | 6 | ET WEB_SERVER Possible CVE-2014-6271 Attempt           |
|-------------|-------|-------------|------|---|--------------------------------------------------------|
| 192.168.2.2 | 37556 | 192.168.3.2 | 445  | 6 | GPL NETBIOS SMB-DS IPC\$ share access                  |
| 192.168.2.2 | 51286 | 192.168.3.2 | 80   | 6 | ET WEB_SERVER Possible XXE SYSTEM ENTITY in POST BODY. |
| 192.168.2.2 | 44136 | 192.168.3.2 | 5815 | 6 | ET SCAN Potential VNC Scan 5800-5820                   |
| 192.168.2.2 | 44136 | 192.168.3.2 | 1433 | 6 | ET SCAN Suspicious inbound to MSSQL port 1433          |
| 192.168.2.2 | 44136 | 192.168.3.2 | 1521 | 6 | ET SCAN Suspicious inbound to Oracle SQL port 1521     |
| 100 160 0 0 | 46714 | 100 160 0 0 | 00   | 6 | ET COAN NIMAD COL Opidar Casp                          |

ii. V pravej dolnej časti sguil-u, zaškrtnite polia **Show Packet Data** a **Show Rule**, pre zobrazenie hlásenia podrobnejšie

✓ Show Packet Data ✓ Show Rule alert tcp \$EXTERNAL\_NET any -> \$HTTP\_SERVERS \$HTTP\_PORTS (msg:"ET WEB\_SERVER Possible XXE SYSTEM ENTITY in POST BODY."; flow:established,to\_server; content:"DOCTPE"; http\_client\_body; nocase; fast\_pattern:only; content:"SYSTEM"; nocase; http\_client\_body; content:"ENTITY"; nocase; pcre:"/^\s+?[^\s\>]+?\s+?SYSTEM\s/R"; classtype:trojan-activity; sid:2018056; rev:1; metadata:created\_at 2014\_02\_03, updated\_at 2020\_09\_22;) /nsm/server\_data/securityonion/rules/seconion-eth0-1/downloaded.rules: Line 32872

iii. Všimnite si, že IDS pravidlá zistili prítomnosť webového útoku XXE na základe toho,
 že žiadosti odosielané na Metaspoitable, v rámci tohto útoku, obsahujú v tele

žiadosti kľúčové slová **SYSTEM** a **ENTITY.** Pri webovom útoku XXE sa tieto príkazy zadávajú ako súčasť škodlivého kódu

alert tcp \$EXTERNAL\_NET any -> \$HTTP\_SERVERS \$HTTP\_PORTS (msg:"ET WEB\_SERVER Possible XXE SYSTEM ENTITY in POST BODY."; flow:established,to\_server; content:"DOCTYPE"; http\_client\_body; nocase; fast\_pattern:only; content: [SYSTEM]; nocase; http\_client\_body; content "ENTITY"; nocase; pcre:"/^\s+?[^\s\>]+?\s+?SYSTEM\s/R"; classtype:trojan-activity; sid:2018056; rev:1; metadata:created\_at 2014\_02\_03, updated\_at 2020\_09\_22;) /nsm/server\_data/secunityonion/rules/seconion-eth0-1/downloaded.rules: Line 32872

> iv. Kliknite pravým tlačidlom myši na danú hlášku v squil-e a vyberte možnosť Transcript

|   |     |          | 0.0100          |               | 11.00.10 | 101.100.1.1 | 00200  |    |
|---|-----|----------|-----------------|---------------|----------|-------------|--------|----|
| • | 2   | seconion | 3.3376          | 2022-11-08    | 16:52:17 | 192.168.2.2 | 37556  | 19 |
|   | 67  | seconion | 3.3190          | 2022-11-08    | 15:42:19 | 192.168.2.2 | 51286  | 19 |
| - | 2   | seconion | Event History   |               | 5:39:27  | 192.168.2.2 | 44136  | 19 |
| - | 2   | seconion | Transcript      |               | 5:39:22  | 192.168.2.2 | 44136  | 19 |
| 1 | 2   | seconion | Transcript (ior | ce new)       | 5:39:19  | 192.168.2.2 | 44136  | 19 |
| ľ | 256 | seconion | Wireshark       |               | 8:21:46  | 192.168.2.2 | 46714  | 19 |
| - | 102 | seconion | Wiresnark (for  | ce new)       | 8:21:04  | 192.168.2.2 | 45792  | 19 |
|   | 4   | seconion | NetworkMiner    | (force new)   | 8:20:52  | 192.168.2.2 | 50440  | 19 |
| 1 | 4   | seconion | Bro             | (10100 11011) | 8:20:47  | 192.168.2.2 | 50398  | 19 |
| • | 4   | seconion | Bro (force new  | ))            | 8:20:47  | 192.168.2.2 | 50398  | 19 |
| 1 | 8   | seconion | 3.1353          | 2022-11-07    | 18:19:36 | 192.168.2.2 | 55516  | 19 |
|   |     |          | 0.4040          | 0000 44 07    | 40.40.40 | 400 400 0 0 | 559.49 |    |

- v. Otvorí sa vám nové okno, v ktorom žiadosti na Metasploitable server sú modrou a odpovede sú červenou. Nájdite žiadosť v ktorej nájdete v tele príkazy SYSTEM a ENTITY. Jedná sa konkrétne o XXE webový útok, ktorý sa snaží zobraziť obsah súboru /etc/passwd na zariadení Metasploitable. Skúste túto žiadosť nájsť aj u seba. Skúste odpovedať, či bol daný útok úspešný alebo nie.
- vi. Podobnou logikou preskúmajte aj ďalšie vygenerované hlásenia, ktoré boli identifikované sguil-om počas skenovania zariadenia Metasploitable

#### 2. Kibana - Analýza

- a. Na pracovnej ploche sa nachádza ikona tohto nástroja, spustite nástroj. Otvorí sa vám webový prehliadač v ktorom sa vám spustí Kibana. Prihláste sa rovnakými prihlasovacími údajmi ako do sguil-u. Otvorí sa vám Dashboard, kde v ľavom Navigation poli si vyberte NIDS (Network Intrusion Detection System), ktorý slúži práve na zachytávanie útokov a skenovaní pre naše monitorovacie rozhranie eth0
  - i. Upozornenie: Ak pracujete vo VirtualBox-e vyberáte si **HIDS**, ktorý zachytáva útoky a skenovania voči samotnému Security Onion-u

| Home        |     |  |
|-------------|-----|--|
| Help        |     |  |
| Alert Data  |     |  |
| Zeek Notice |     |  |
| ElastAlert  |     |  |
| HIDS        |     |  |
| NIDS        |     |  |
|             |     |  |
| Zeek Hunt   | ing |  |
| Connection  |     |  |
| DCE/RPC     |     |  |
| DHCP        |     |  |
| DNP3        |     |  |

b. Vpravo hore si všimnite pole NIDS – Alerts Over Time, v ktorom nájdete časovú os zobrazujúcu počet zachytených hlásení v závislosti od času. Ako analytik viete teda určiť čas útokov a skenovaní, a tiež celkový počet vygenerovaných hlásení s nimi spojenými. Váš graf sa bude líšiť od grafu na obrázku nižšie, keďže časť 1. v tomto cvičení môžete vykonávať v inom časovom intervale

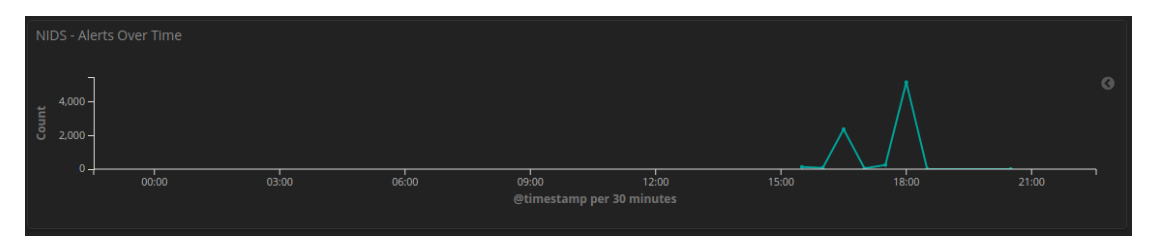

- c. Ďalej na tej istej stránke nájdete v poli NIDS Alerts Category histogram, zobrazujúci typ hlášok a ich pomer. Keďže v našom prípade, v časti 1. v cvičení sme vykonávali hlavne skenovanie, môžeme vidieť aj na grafe, že hlášky spojené práve so skenovaním boli identifikované najviac. Ďalej prevládajú hlášky spojené s webovým serverom. Viete povedať prečo je tomu tak? Čo iné zaujímavé ste si všimli?
- d. V poli NIDS Alert Summary môžete vidieť početnosť pre jednotlivé kategórie hlásení ako aj cieľovú IP adresu a zdrojovú IP adresu. Viete teda ako bezpečnostný analytik určiť IP adresu útočníka a tiež IP adresu servera, na ktorý smeruje svoje útoky, a na základe týchto informácií môžete útočníkovu IP adresu zablokovať. Na základe vašich pozorovaní z výstupu v tomto poli Alert Summary, ktoré kategórie hlásení dominujú a prečo? Pozrite sa aj na ďalšie hlášky a ich početnosti.

| NIDS - Alert Summary                                                      |                     |                          |         |
|---------------------------------------------------------------------------|---------------------|--------------------------|---------|
| Alert 0                                                                   | Source IP Address 🕀 | Destination IP Address 0 | Count 0 |
| ET SCAN Nmap Scripting Engine User-Agent Detected (Nmap Scripting Engine) |                     |                          |         |
| ET SCAN Possible Nmap User-Agent Observed                                 |                     |                          |         |
| ET SCAN NMAP SQL Spider Scan                                              |                     |                          |         |
| ET WEB_SERVER Script tag in URI Possible Cross Site Scripting Attempt     |                     |                          |         |
| ET INFO Dotted Quad Host DLL Request                                      |                     |                          |         |
| ET INFO Executable Download from dotted-quad Host                         |                     |                          |         |
| ET WEB_SERVER Possible XXE SYSTEM ENTITY IN POST BODY.                    |                     |                          |         |
| GPL WEB_SERVER printeriv access                                           |                     |                          |         |
| ET SCAN Suspicious inbound to PostgreSQL port 5432                        |                     |                          |         |
| ET WEB_SERVER WEB-PHP phpinfo access                                      |                     |                          |         |

e. V dolnej časti nájdete **NIDS – Alerts** v ktorej nájdete samotné hlásenia zobrazené od najskorších.

| _   |        |           |             |                |                  |                                               |
|-----|--------|-----------|-------------|----------------|------------------|-----------------------------------------------|
| NIE |        |           |             |                |                  |                                               |
|     |        |           |             |                |                  | ults. Refine your search. 1–10 of 8,081 🛛 🗲 > |
|     | Time 🗸 | source_ip | source_port | destination_ip | destination_port |                                               |
| ٠   |        |           |             |                |                  |                                               |
| ٠   |        |           |             |                |                  |                                               |
| ٠   |        |           |             |                |                  |                                               |
| ٠   |        |           |             |                |                  |                                               |
| ٠   |        |           |             |                |                  |                                               |
| ٠   |        |           |             |                |                  |                                               |
| ٠   |        |           |             |                |                  |                                               |
| ٠   |        |           |             |                |                  |                                               |
| ٠   |        |           |             |                |                  |                                               |
| •   |        |           |             |                |                  |                                               |

f. Kliknite na trojuholník nachádzajúci sa na ľavej strane vedľa času vášho hlásenie, ktoré je na najvyššom mieste. Takto si otvoríte vaše hlásenie a dozviete sa o ňom podrobnejšie informácie, ako napríklad: názov hlásenia, kategóriu, klasifikáciu, typ eventu a správu hlásenia. Aké informácie ste sa dozvedeli z vášho konkrétneho hlásenia?

| <ul> <li>November 8th 2022, 20</li> </ul> | :34:26.930 192.168.2.2         | 52338                         | 192.168.3.2                             | 80 | tQPzWIQB51nueN-IJNJ0                   |
|-------------------------------------------|--------------------------------|-------------------------------|-----------------------------------------|----|----------------------------------------|
| Table JSON                                |                                |                               |                                         |    | View surrounding documents View single |
| O @timestamp                              | 🔍 🔍 🖽 🛊 November 8th 2022, 20: | 34:26.930                     |                                         |    |                                        |
| t @version                                | QQ 🖽 🛊 1                       |                               |                                         |    |                                        |
| t _id                                     | 🔍 🔍 🖽 🛊 tQPzWIQB5inueN-1jNJ0   |                               |                                         |    |                                        |
| t _index                                  | 🔍 🔍 🎞 🛊 seconion:logstash-ids- | 2022.11.08                    |                                         |    |                                        |
| ≡ _score                                  | ବ୍ର୍ 🛙 ∗ -                     |                               |                                         |    |                                        |
| t _type                                   | 🔍 🔍 🗰 🗴 doc                    |                               |                                         |    |                                        |
| t alert                                   | 🔍 🔍 🖽 🗰 ET WEB_SERVER SELECT U | SER SQL Injection Attempt in  |                                         |    |                                        |
| t category                                | 🔍 🔍 🖽 🗰 web_server             |                               |                                         |    |                                        |
| t classification                          | 🔍 🔍 🌐 🛊 Web Application Attack |                               |                                         |    |                                        |
| <pre>destination_ip</pre>                 | Q Q 🖽 🛊 192.168.3.2            |                               |                                         |    |                                        |
| t destination_ips                         | QQ 🖽 🛊 192.168.3.2             |                               |                                         |    |                                        |
| <pre>destination_port</pre>               | ଷ୍ ଷ୍ 🖽 🗰 80                   |                               |                                         |    |                                        |
| t event_type                              | e e 🖽 ∗ <mark>snort</mark>     |                               |                                         |    |                                        |
| ≡ gid                                     | e e 🗆 🛊 1                      |                               |                                         |    |                                        |
| t host                                    | 🔍 🔍 🎞 🌲 gateway                |                               |                                         |    |                                        |
| t interface                               | 🍳 😋 🏦 🛊 seconion-eth0-1        |                               |                                         |    |                                        |
| t 1ps                                     | e e 🖽 ≢ 192.168.2.2, 192.168.3 |                               |                                         |    |                                        |
| <pre># logstash_time</pre>                | <b>Q Q 🖽 🛊</b> 0.022           |                               |                                         |    |                                        |
| t message                                 | Q Q □ ★ [1:2010963:4] ET WEB_S | ERVER SELECT USER SQL Injecti | ion Attempt in URI [Classification: Web |    |                                        |
| # port                                    | <b>Q Q II 🛊</b> 34848          |                               |                                         |    |                                        |

#### 3. Snort a Zeek - Analýza

- a. Obidva nástroje ste si mali zapnúť v časti 1. tohto cvičenia, takže teraz si ich môžete zastaviť
- S týmito nástrojmi ste sa už naučili pracovať na predošlých cvičeniach a teda samotná analýza jeho výsledkov a výstupov bude vo vašej réžií
- c. Porovnajte výsledky aj s výsledkami, ktoré ste už získali a analyzovali vyššie.

## Časť 3: Nájdenie a odstránenie zraniteľností

Podobne ako útočník, aj analytik môže použiť rovnaké nástroje, pre vyhľadanie sieťových zraniteľností. Analytik môže následne prijať opatrenia, ktorými bude predchádzať zneužitiu týchto zraniteľností.

- 1. Zvoľte postup na odstránenie zraniteľnosti
  - a. Zablokujte otvorený port
    - i. iptables -A INPUT -p -tcp -dport 21 -j DROP
      - Ak chceme zablokovať FTP prístup úplne na serveri
    - ii. iptables -A INPUT -p -tcp -s <ip address> -dport 21 -j DROP
      - Ak chceme zablokovať len konkrétnu ip adresu
    - iii. iptables -I INPUT -p tcp -s <ip address / netmask> --dport 21 -j DROP
      - Ak chceme zablokovať celý subnet
  - b. Po aplikovaní pravidiel treba uložiť a resetovať iptables
    - i. /etc/init.d/iptables save
    - ii. /etc/init.d/iptables restart
  - c. Aké iné bezpečnostné opatrenia by bolo možné nasadiť, na mitigáciu daných zraniteľností?